# Semaine des mathématiques et du numérique

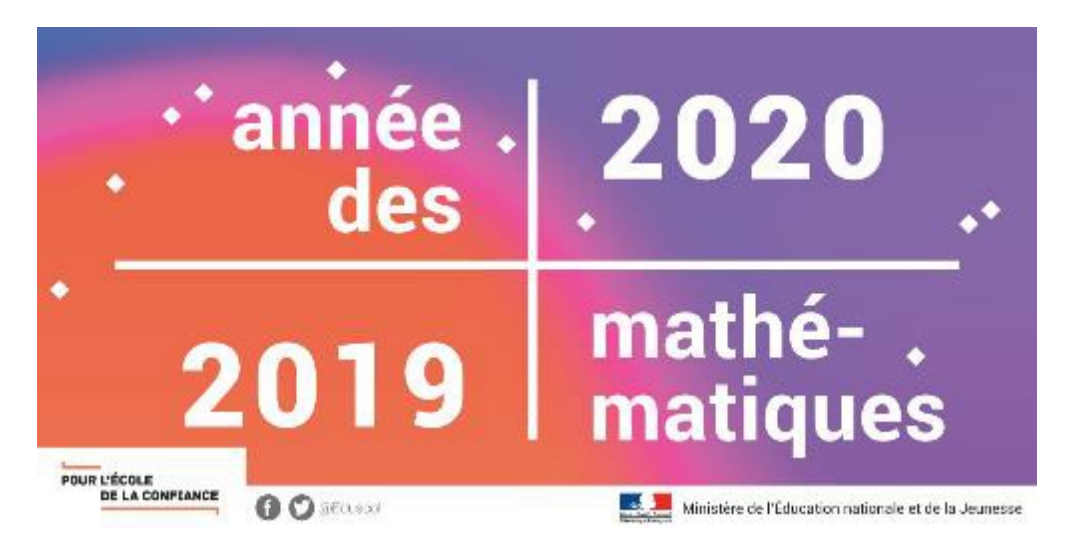

*Quelques outils numériques pour faire apprendre, pour évaluer, pour différencier,...* 

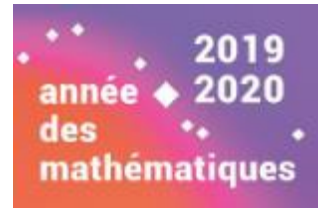

### Tactiléo

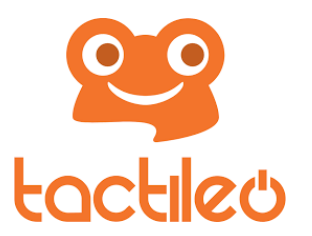

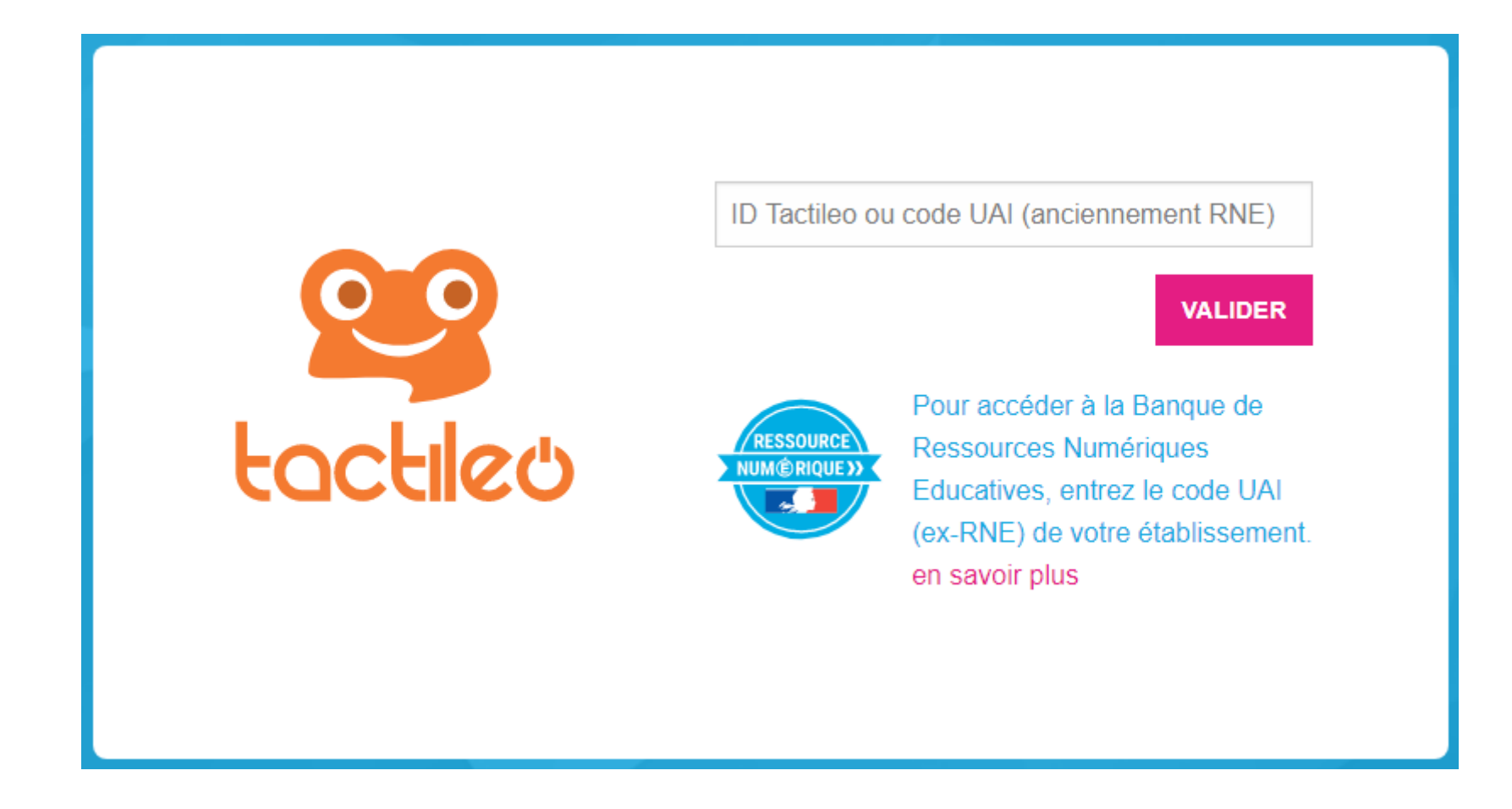

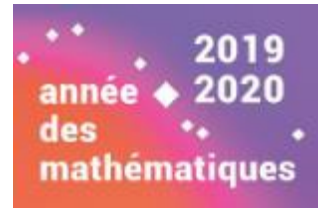

### Tactiléo

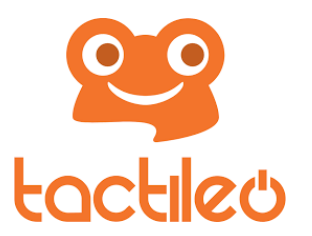

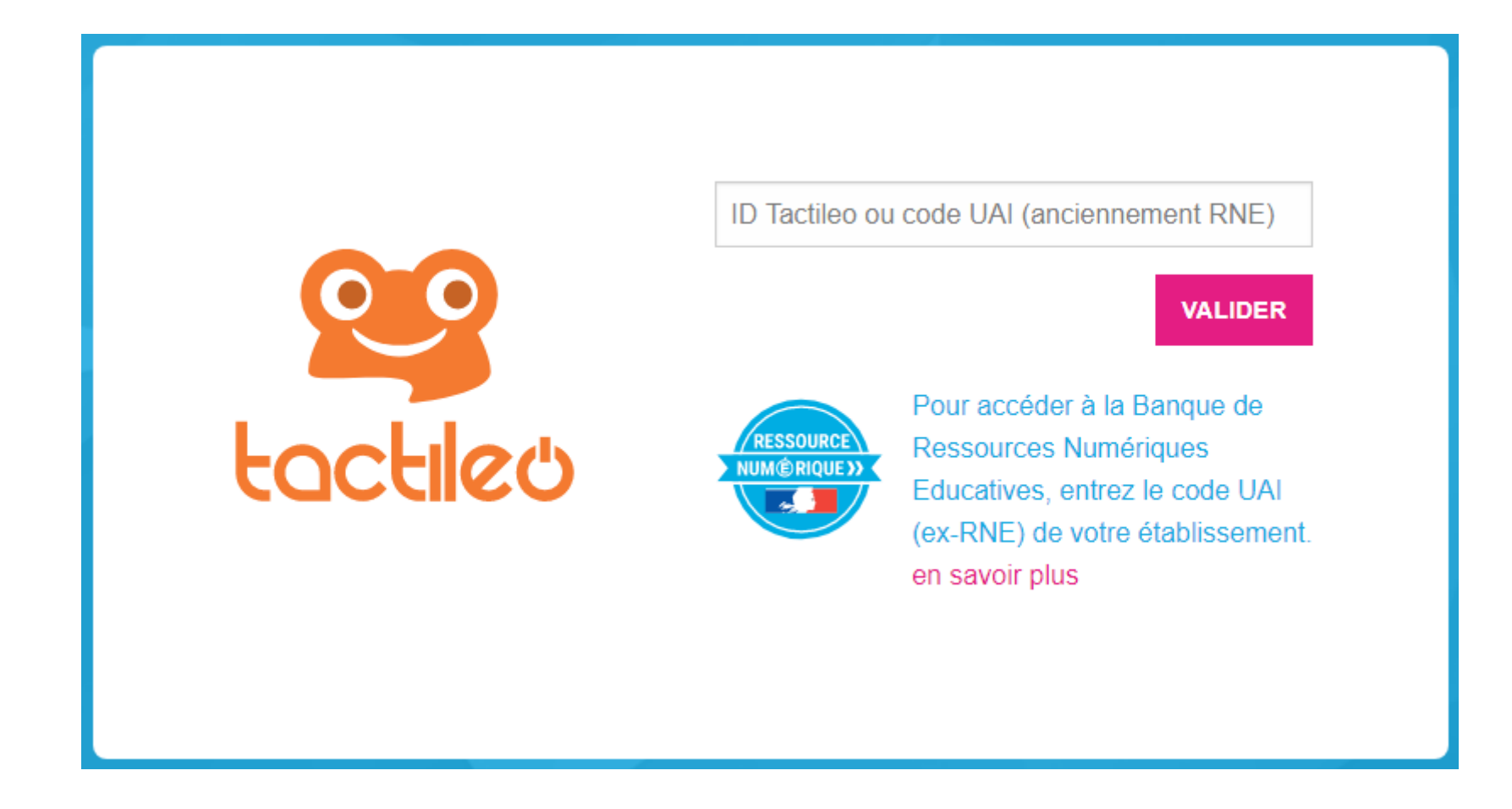

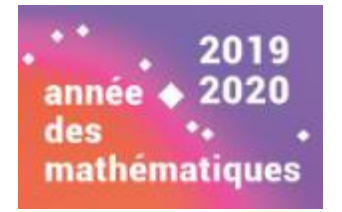

# Qu'est ce que c'est ?

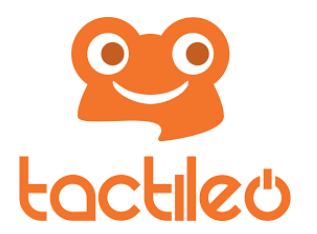

- Tactileo est un environnement d'apprentissage multi-plateformes flexible et personnalisable.
- Il permet de :
  - Créer et partager des contenus pédagogiques adaptés aux programmes.
  - Les mettre à la disposition des élèves.
  - Évaluer leurs progrès de façon simultanée ou non.

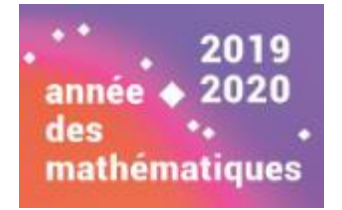

Comment y accéder ?

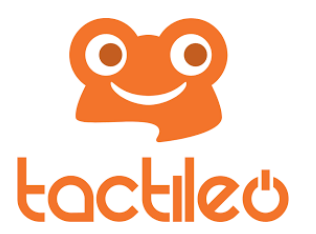

L'enseignant se crée un compte avec son adresse mail et le code UAI (anciennement RNE) de l'établissement ou y accède via son ENT.

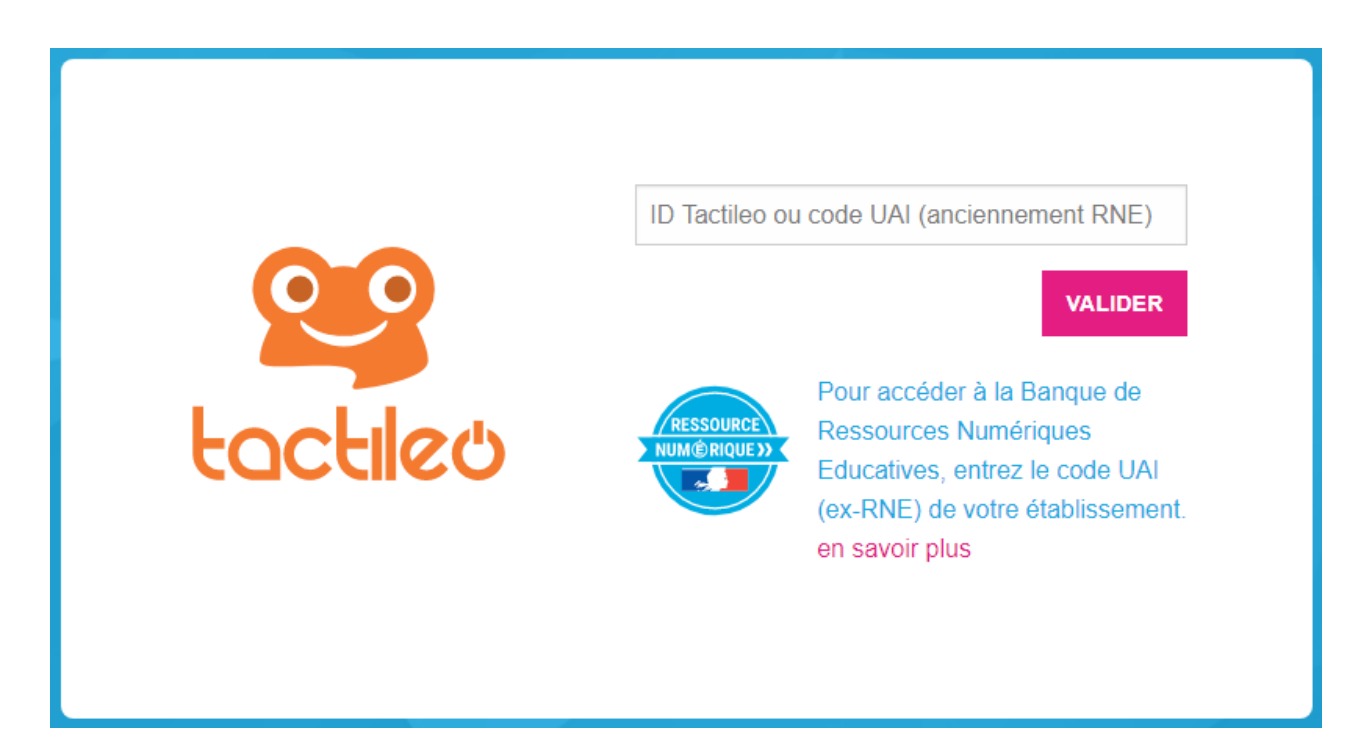

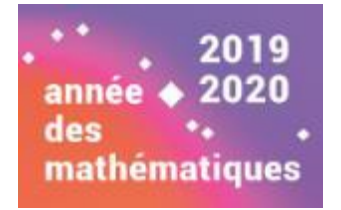

Comment y accéder ?

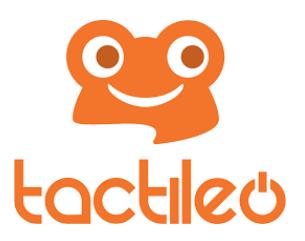

# L'élève accède à la session du professeur par un code de session donné par le professeur et **s'inscrit avec un pseudo**.

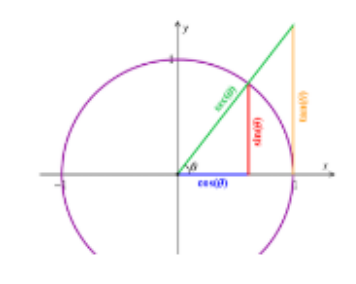

Trigonométrie A Date de début : 15/12/2019 à 21h40 Date de fin : 15/01/2020 à 21h35 Mis à jour : il y a quelques secondes

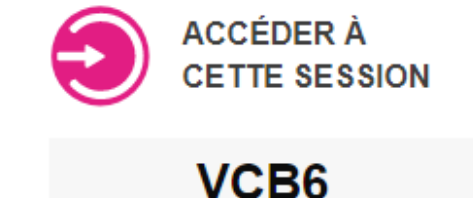

|      | Lien d'accès                         |  |                     |  |  |
|------|--------------------------------------|--|---------------------|--|--|
| 加海県  | https://edu.tactileo.fr/go?code=VCB6 |  |                     |  |  |
|      | Partager                             |  | M ENVOYER PAR EMAIL |  |  |
| VCB6 |                                      |  |                     |  |  |

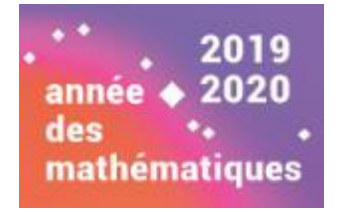

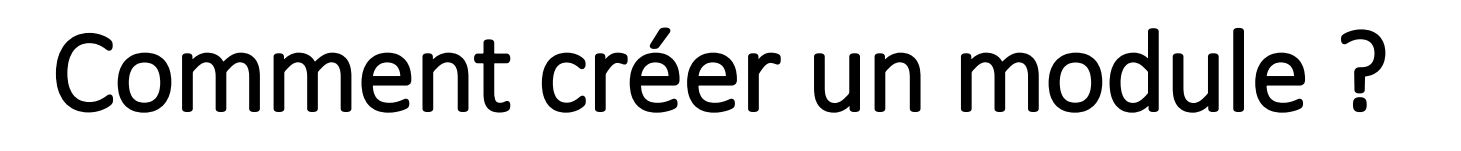

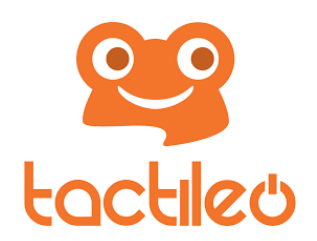

Un **module** peut-être comparé à une séquence pédagogique utilisant plusieurs ressources numériques (grains) permettant de traiter un sujet sous différents formats médiatiques (texte, vidéos, image, exercices...)

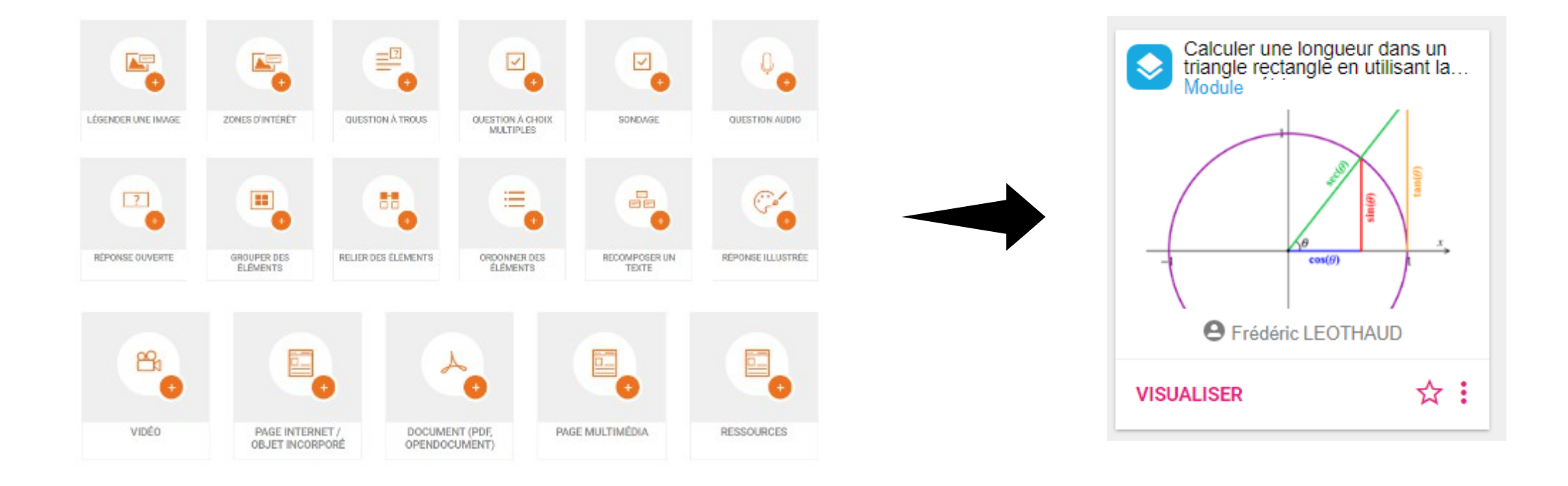

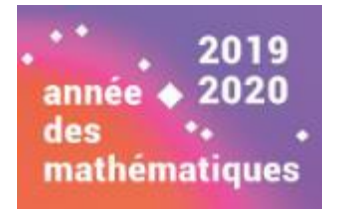

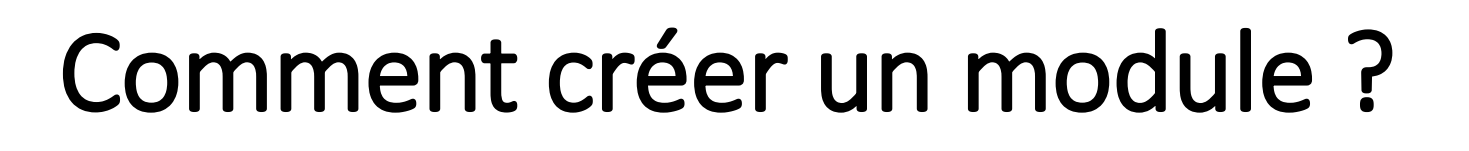

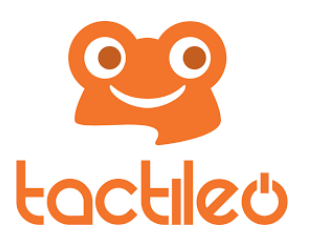

L'enseignant peut utiliser tel quel un module proposé ou le personnaliser en modifiant son contenu et le sauvegarder dans ses ressources.

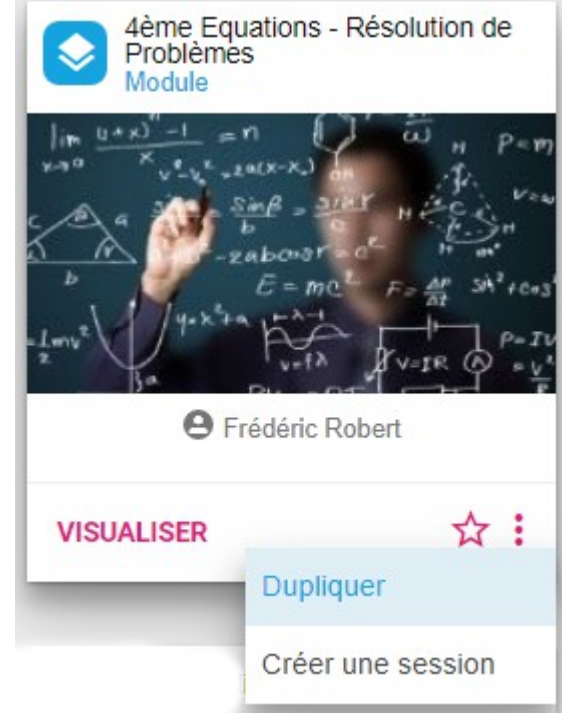

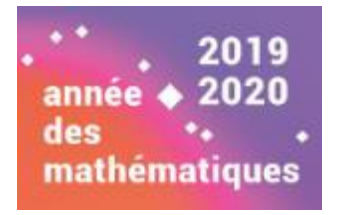

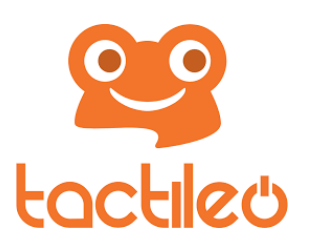

# Comment créer un module ?

Il est possible aussi de créer ses propres modules à partir des ressources proposées.

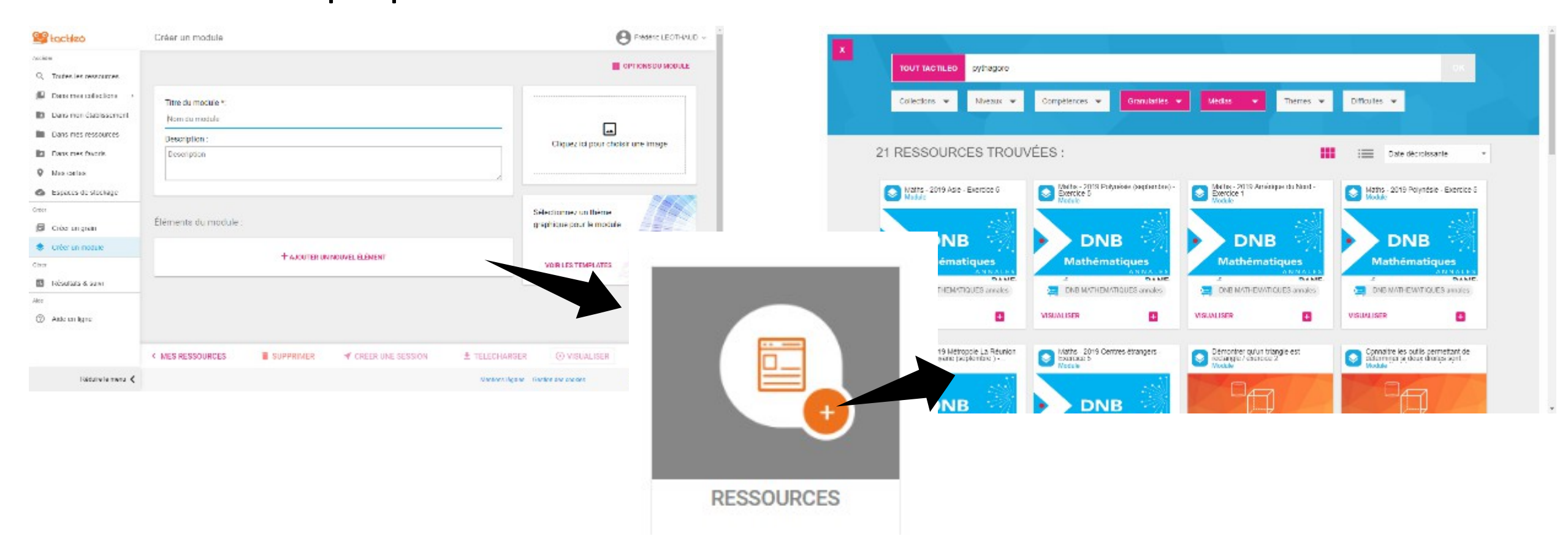

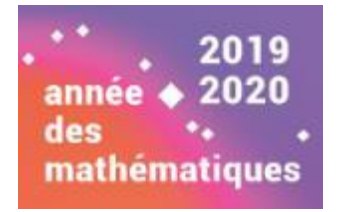

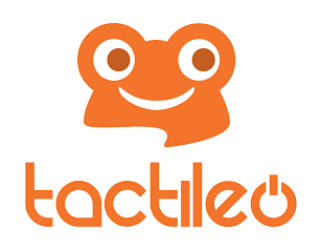

# Comment créer un module ?

Pour faciliter la différenciation pédagogique, l'enseignant peut dupliquer un module et le modifier.

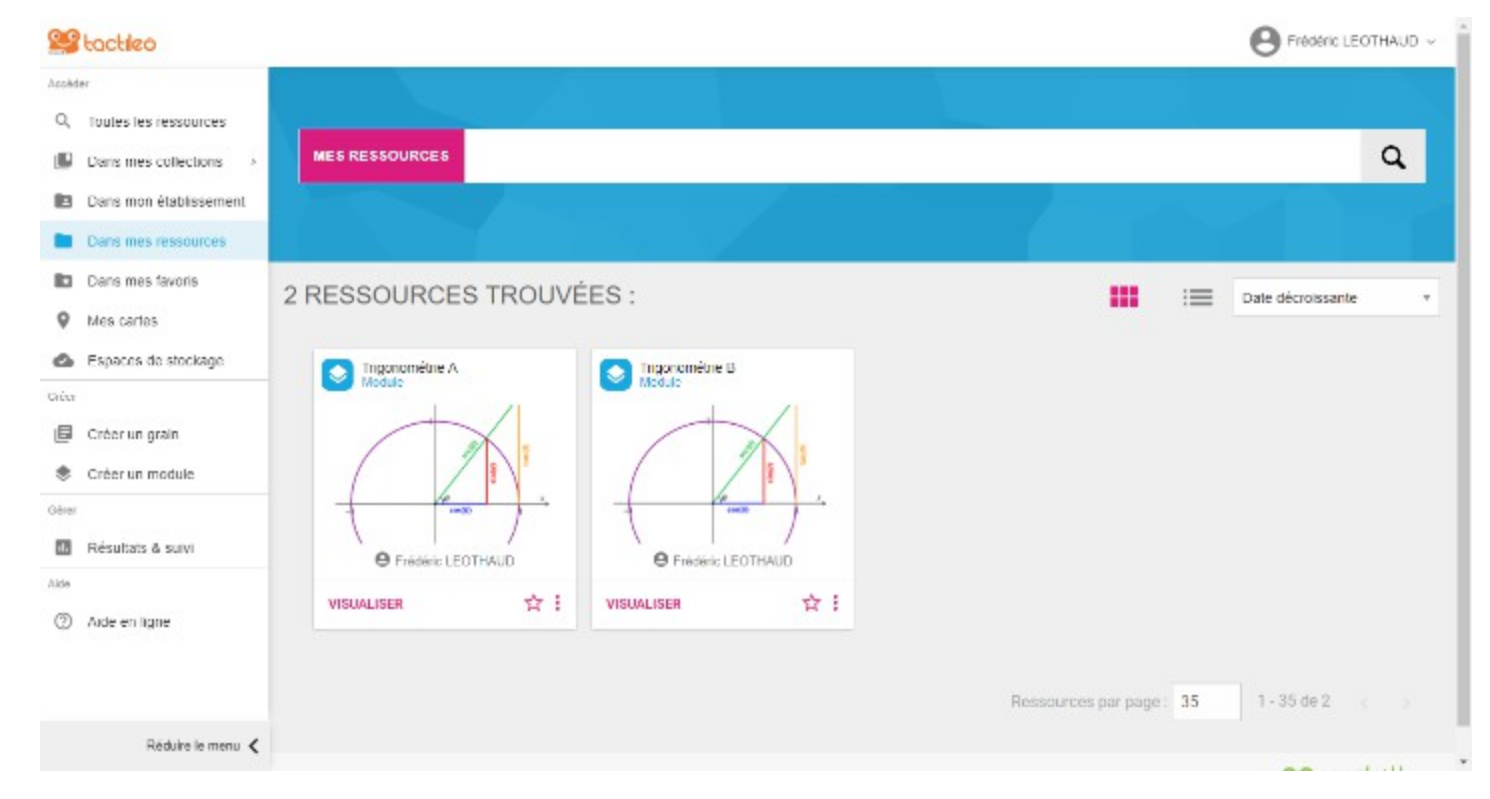

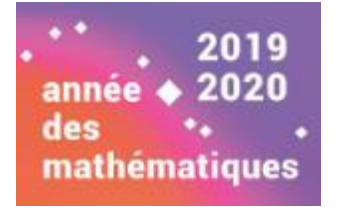

# Atelier 1 *Créer et diffuser un module*

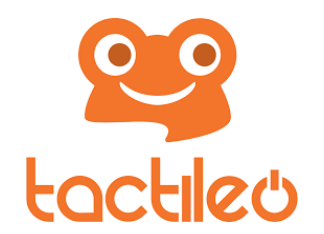

- Création ou modification d'un module
- Diffusion
- Suivi des résultats

année ◆ 2019 des ↔ mathématiques

### LearningApps

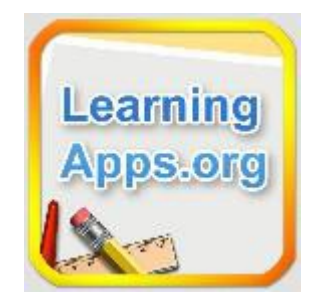

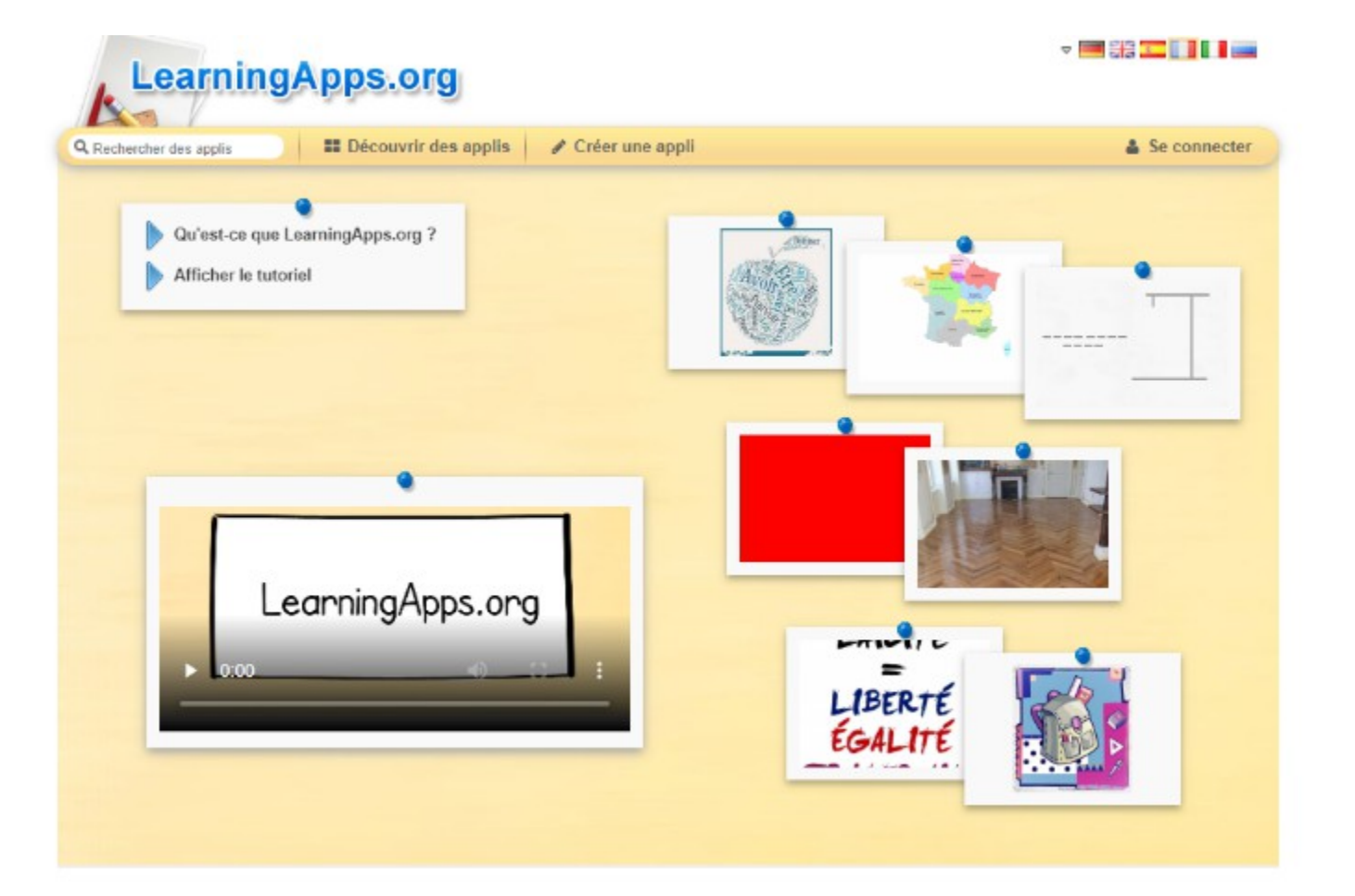

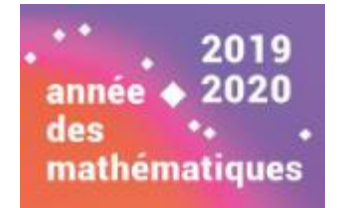

# Qu'est ce que c'est ?

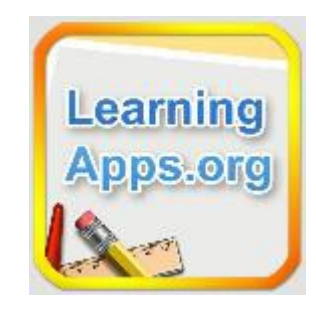

LearningApps est un site web sur lequel on peut créer et réaliser des activités interactives en ligne appelées « APPLIS » (QCM, mots-croisés, memory, textes à trous, classement sur un axe, une image, carte, ...).

| and sold and sold at the sold of the                         | E Découvrir des applis                                                                                                    | Creer un                                                     | e appli                                                                                          | IE M:                                                                                                    | es classes                                                                                                    | Mes applis                                                             |
|--------------------------------------------------------------|----------------------------------------------------------------------------------------------------|--------------------------------------------------------------|--------------------------------------------------------------------------------------------------|----------------------------------------------------------------------------------------------------|----------------------------------------------------------------------------------------------------|------------------------------------------------------------------------|
| tégorie: Mathématiques 🤟                                     |                                                                                                    |                                                              | Niveaux                                                                                          | Valara la                                                                                                    | C1                                                                                                    | a a vroised zru z                                                      |
| Algèbre<br>Calcul<br>Comparaison<br>Divisibilité<br>Division | Districtes     Continues     Continues | ecmètrie<br>gapue<br>thématiciens<br>csures<br>uttiplication | Nontres     Nontres     Nontres     Nontres     Operation     Operations de base     Pourcentage | <ul> <li>Probabilités</li> <li>Proportionnablé</li> <li>Statistiques</li> <li>Suites numbrique</li> <li>Trigonométrie</li> </ul> | <ul> <li>calcul</li> <li>calcul</li> <li>calcul</li> <li>tables</li> <li>tables</li> <li>multip</li> <li>èqualit</li> </ul> | littéral<br>mental<br>d'addition<br>de<br>dications<br>ionstnéquations |
| Inclose : Calculo Se<br>stplus                               | Numératorn (Niveau<br>Ge)                                                                                                    | 2<br>Daman<br>da                                             | k nombres f<br>bigts                                                                             | in : les locrèsies<br>de 60 à 99                                                                                                 | Quelle ope                                                                                                    | indun ?                                                                |
| 00                                                           | 20% 50% The SPECIAL SITE                                                                                                    |                                                              |                                                                                                  | 101<br>+                                                                                                    | 188+111                                                                                                    |                                                                        |
| SOUST OF                                                     | Housees et Basses en                                                                                                    | Illustre                                                     | r le cours                                                                                       | ea lables de                                                                                                    | les labi                                                                                                    | les de                                                                 |

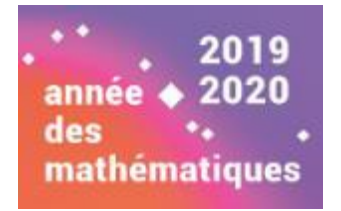

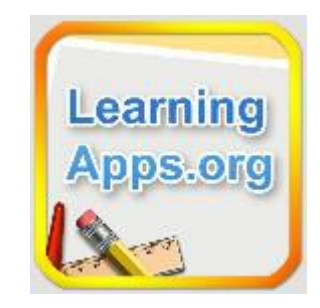

Pour pouvoir créer une «Applis» **et l'enregistrer**, il faut être connecté sur son compte

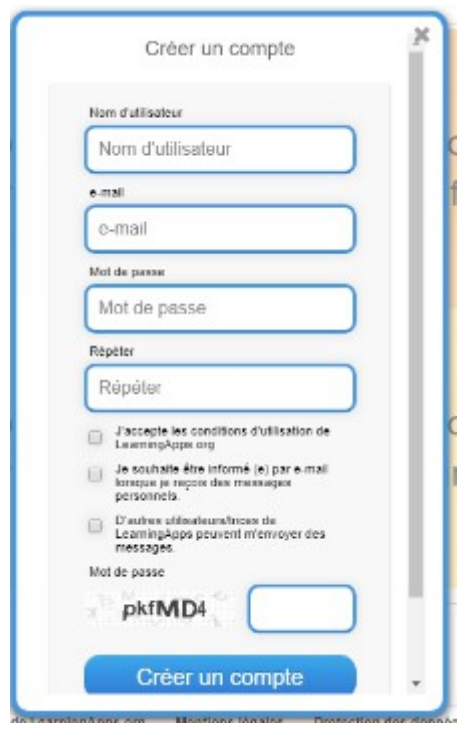

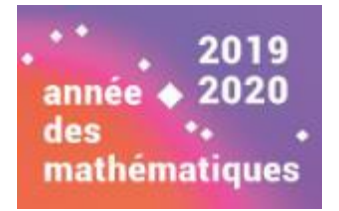

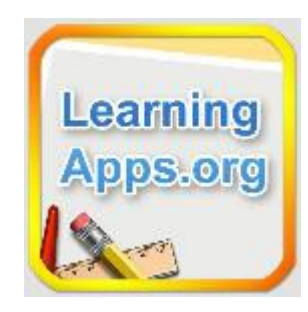

#### Il est possible d'utiliser des APPLIS existantes et /ou de les modifier.

2018-04-21 (2017-00-22) Fractions : Calculs 5e et plus - 🖼 382 🎞 🖬 🖉 🖬 📖 LearningApps.org Paramètres du compte: Frédério LEOTHAUD Q. Rechercher des applis II Découvrir des applis 🥒 Crèer une appli 🗄 Mes classes 🛛 🕒 Mes applis Τ \_ \_ Langue d'affichage 🖉 🗢 📟 🖼 🎞 🛄 🚺 📟 Titre de l'appli 5 2 Fractions Calculs 5e et plus Calculs de base Niv1 Simplifier Niveau 1 Associer calcul et Classer Niv1 représentation graphique Táche Saisissez une consigne pour cette appli. Cette consigne s'affichera au démanage. Champ facultatif Concession in concession in co 1000 - 1000 - 10000 - 1000 - 1000 - 1000 - 1000 - 1000 - 1000 - 1000 - 1000 - 1 1 Produit par un entier Niv1 Calcul graphique Calculs et Représentations Calculs Niv1 En-tête Nev1 Insérez une image ou un texte comme en-tête au-dessus des apps A Teste PT Image Т Τ C Apps C + \_ \_ + C'est ici que vous ajoutez les applis à votre collection. Donnez-leur le titre qui sera affiché dans la matrice 5 2 Simplifier Niveau 1 Hire: App 📋 🕕 💷 Seilentionnez appli Créer une appli similaire R Enregistrer dans Mes applis

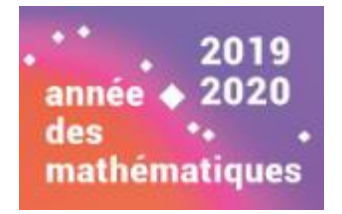

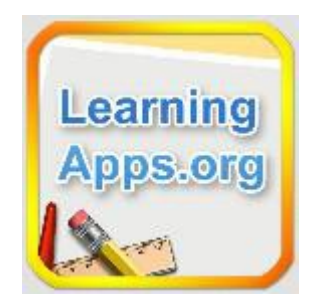

Les élèves peuvent accéder à l'application via un lien direct

| Créer une appli si                | Vous pouvez maintenant se<br>créer un lien, soit insérer ve<br>appli dans un site Web.                             | oit<br>otre 🛷 Appli privée 👁 Appli publique | ✓ Modifier l'appli |  |  |
|-----------------------------------|----------------------------------------------------------------------------------------------------|---------------------------------------------|--------------------|--|--|
| Créer un lien vers ce             | tte appli et l'envoyer                                                                                             | 🛤 Signaler un prot                          | olème              |  |  |
| Lien hypertexte:                  | https://learningapps.org/display?v=pdu31i8bn                                                                       | 19                                          | 5 I.S              |  |  |
| Lien hypertexte (plein<br>écran): | https://learningapps.org/watch?v=pdu31i8bn19                                                                       |                                             |                    |  |  |
| Intégrer:                         | <ibr></ibr> iframe src="https://learningapps.org/watch?v=pdu31i8bn19" style="border:0px;width:100%;height:500px" v |                                             |                    |  |  |
|                                   | 🚖 SCORM 🛛 🖉 iBooks Author                                                                                          |                                             |                    |  |  |

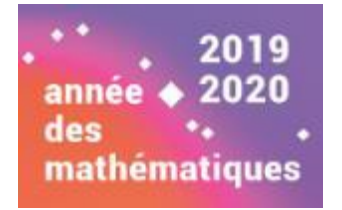

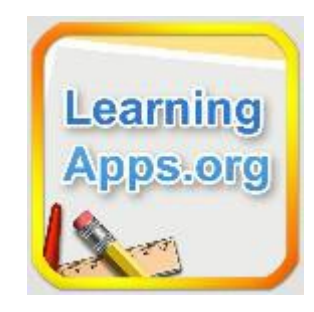

LearningApps propose **un espace classe** qui permet de gérer des classes et de choisir les «APPLIS» qui seront distribuées aux différentes classes.

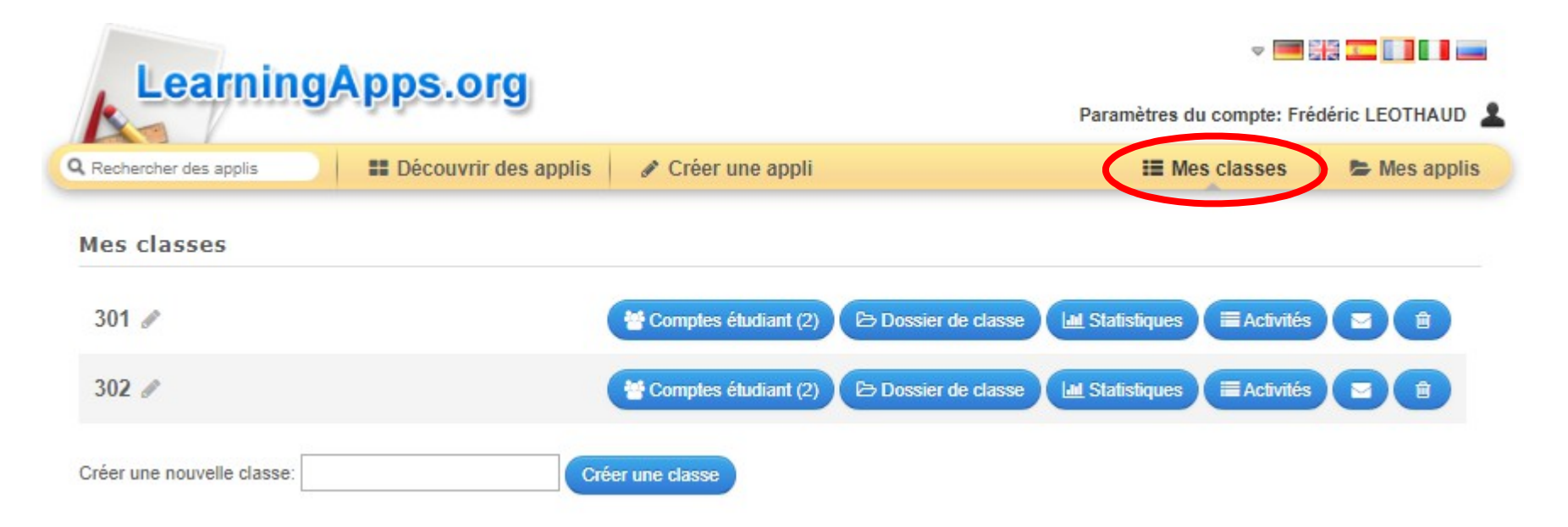

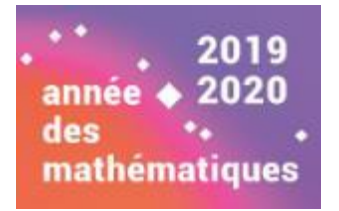

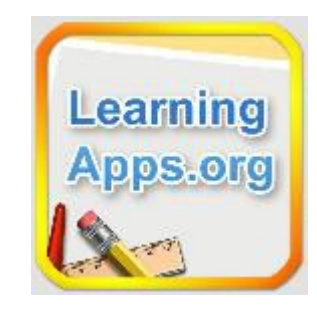

Les élèves peuvent après authentification accéder aux applications disponibles dans leur dossier « classe », leurs progressions sont alors enregistrées.

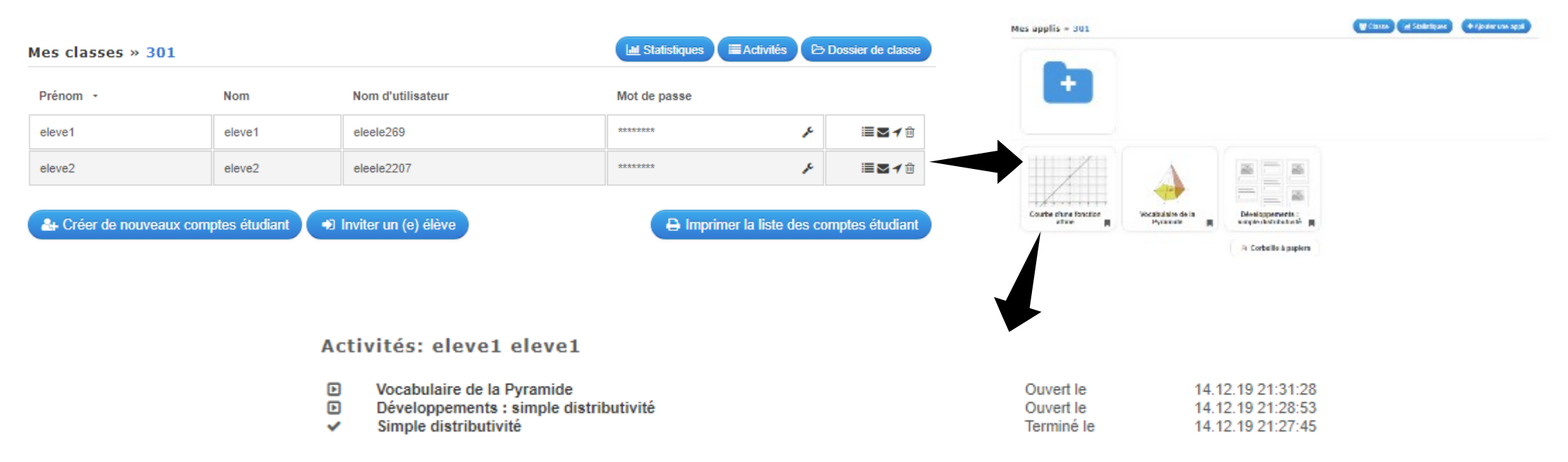

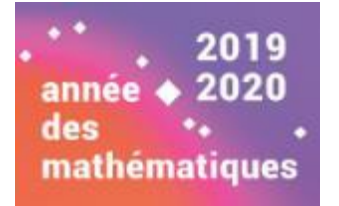

# Atelier 2 *Créer et diffuser une APPLIS*

Learning

Apps.org

- Création d'une Applis
- Création de classes et de comptes élèves
- Diffusion

# Atelier 3 Créer et diffuser une capsule vidéo

- Capture Vidéo Ecran : EasyScreencastRecorder (Portable)
- prolongement → Montage vidéo : OpenShot (Portable)
- Prolongement → Voix off : Audacity (Portable)
- Plateforme de dépôt de vidéos Ariane : https://be1d.ac-dijon.fr/mediane

mathématiques

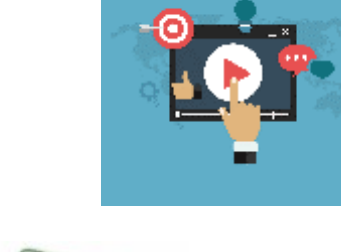

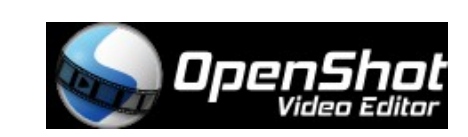

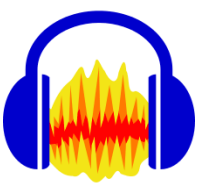

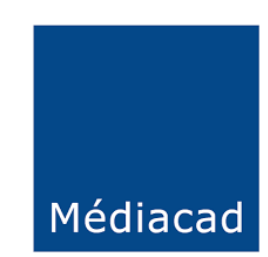

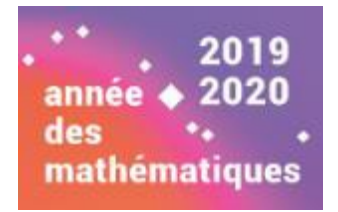

# EasyScreencastRecorder

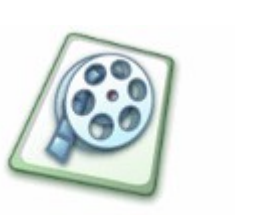

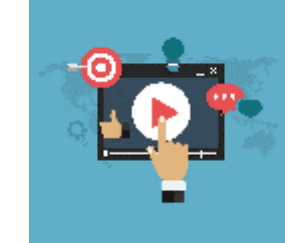

| 🖹 Easy Screencast Recorder 🗖 🗆 🗡                                                                    |                                        |  |  |  |
|----------------------------------------------------------------------------------------------------|----------------------------------------|--|--|--|
| File View With last recorded video do He                                                            | elp                                    |  |  |  |
| What do you want to record?          Selected Region       ✓         Select Screen Region to Record | Start<br>Recording<br>(F9)             |  |  |  |
| Capture audio:<br><u>No audio source selected (click to choose)</u>                                 | Delete last video 🔀<br>Browse videos 🛅 |  |  |  |
| Quick filename identifier:                                                                          |                                        |  |  |  |

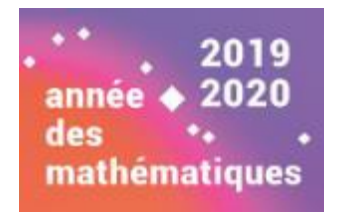

### EasyScreencastRecorder

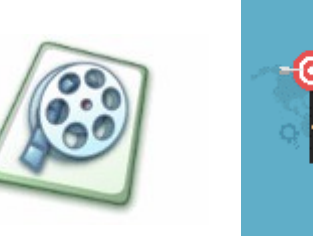

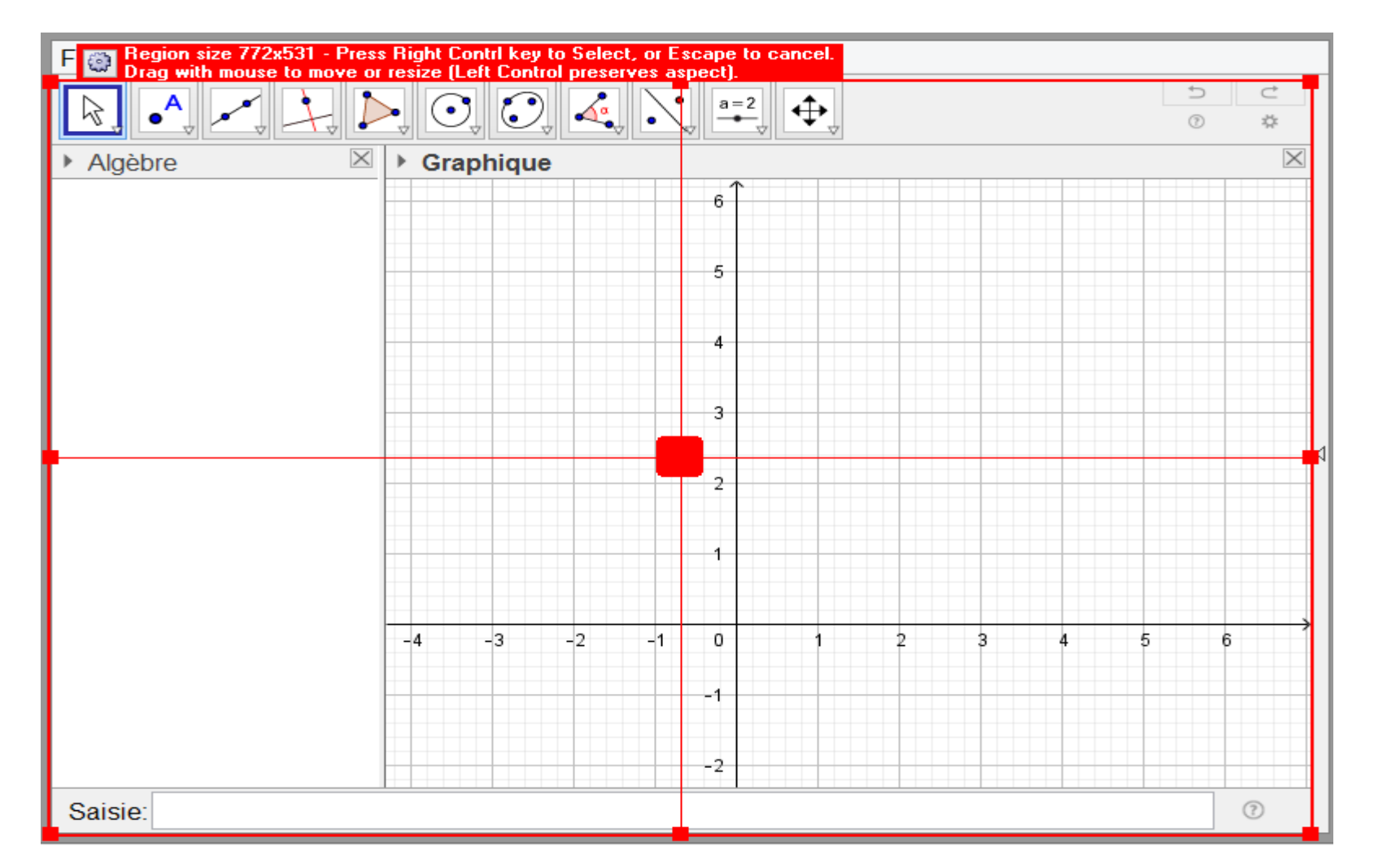

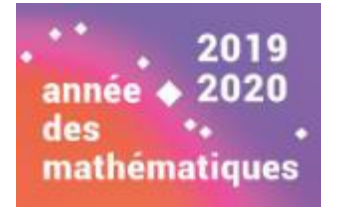

# Médiane

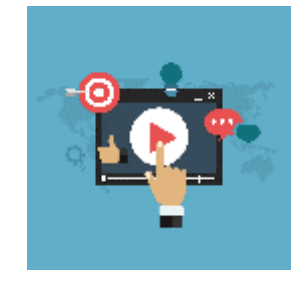

 Accès depuis le pia ou avec l'URL : https://be1d.ac-dijon.fr/mediane

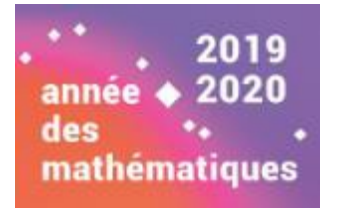

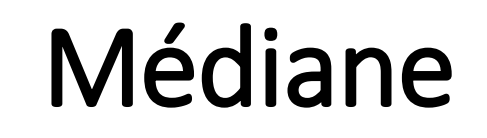

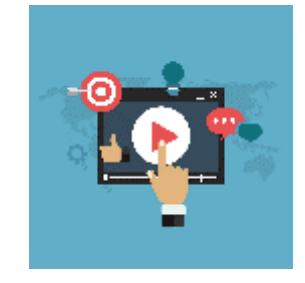

- Accès depuis le pia ou avec l'URL : https://be1d.ac-dijon.fr/mediane
- Chaque utilisateur dispose d'une quota pour déposer une video.
- Une fois la video déposée, il faut l'indexer pour définir un partage pour la rendre accessible.

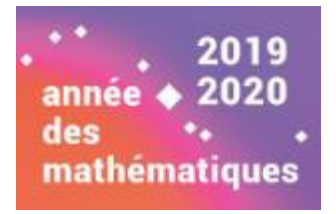

## Médiane

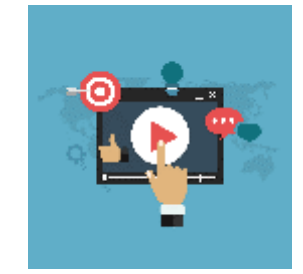

| Médiane  | Média 🗸     | Recherche 🗸   | Recherche rapide                                                                                            | ٩                                                                                                    |                                                                                                    |
|----------|-------------|---------------|----------------------------------------------------------------------------------------------------|----------------------------------------------------------------------------------------------------|----------------------------------------------------------------------------------------------------|
|          |             |               |                                                                                                    |                                                                                                    | Quota utilisé : 0,7 % (14,86 Mio / 2 Gio) plus d'infos                                                                                           |
|          | Ajou        | ter un n      | nédia                                                                                                    |                                                                                                    |                                                                                                    |
|          |             | Titre *       | Titre du média                                                                                              |                                                                                                    |                                                                                                    |
|          |             | Média *       |                                                                                                    | Parcourir                                                                                                    | Formats autorisés (maximum : 512 Mio)                                                                                                    |
|          |             | Vignette      | Choisissez une video, un son, u                                                                             | Parcourir                                                                                                    | Formats autorisés (maximum : 2 Mio)                                                                                                    |
| vignette |             | vignette      | Si vous ne choisissez pas de vig                                                                            | nette, celle-ci sera générée automati                                                                         | juement.                                                                                                    |
|          | Fiche       | e pédagogique |                                                                                                    | Parcourir                                                                                                    | Formats autorisés (maximum : 5 Mio)                                                                                                    |
|          |             |               | La fiche pédagogique n'est visib<br>En cliquant sur "Ajouter ce médi<br>Consultez la charte d'utilisation p | le que par les enseignants et unique<br>a", vous attestez que vous respectez<br>pour davantage de précisions. | nent si vous partagez ce média.<br>es lois et règlements en vigueur protégeant la vie privée, le droit à l'image et la propriété intellectuelle. |
|          | Champ(s) ob | oligatoire(s) |                                                                                                    |                                                                                                    |                                                                                                    |
|          |             |               | Ajouter ce média Réi                                                                                        | nitialiser le formulaire Annu                                                                                 | er                                                                                                    |